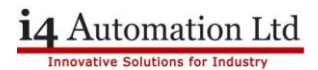

## Application Note - Jazz Cloner Step by Step instructions

## Copy from existing Jazz PLC

Plug into Jazz PLC with the program to copy.

| Steps | Button         | Notes                                                                                                    | Screen After<br>Pressing      |
|-------|----------------|----------------------------------------------------------------------------------------------------|-------------------------------|
| 1     | i              | <i>Once powered up press and hold for 5 seconds</i>                                                                                                 | PROGRAM CLONER                |
| 2     | Return         |                                                                                                    |                               |
| 3     | Right<br>Arrow | Press key until (once)                                                                                                    | PLC to Cloner                 |
| 4     | Return         |                                                                                                    | Topic Selection               |
| 5     | Right<br>Arrow |                                                                                                    | Limit Imports                 |
|       |                |                                                                                                    | ( 99)                         |
|       |                | <i>Press return and use number keys to<br/>limit number of copies that can be<br/>made 1-254. Then press return. I used<br/>99 in this example.</i> |                               |
| 7     | Right<br>Arrow |                                                                                                    | Export?                       |
| 8     | Return         | Only shown if cloner has been used before                                                                                                    | Cloner not<br>empty erase?    |
| 9     | Return         |                                                                                                    | PLC Will stop!<br>Continue?   |
| 10    | Return         |                                                                                                    | Exporting<br>OS XY %          |
|       |                |                                                                                                    | Exporting<br>Application XY % |
|       |                |                                                                                                    | Data Exported<br>Successfully |

Power OFF

i4 Automation Ltd

## Plug cloner into cloner PLC

| 1 | i              | <i>Once powered up press and hold for 5 seconds</i> | PROGRAM CLONER          |
|---|----------------|-----------------------------------------------------|-------------------------|
| 2 | Return         |                                                     |                         |
| 3 | Right<br>Arrow | Press key until                                     | Cloner to PLC           |
| 4 | Return         |                                                     | Import                  |
|   |                |                                                     | 99 copies left          |
| 5 | Return         |                                                     | PLC Will stop!          |
|   |                |                                                     | Continue?               |
| 6 | Return         | Backlight will go Off - On                          | WAIT                    |
|   |                | Screen will change                                  | Bootstrap               |
|   |                |                                                     | Importing OS XY%        |
|   |                | wait                                                | Resuming PLC            |
|   |                |                                                     | import process          |
|   |                | wait                                                | PLC will reset &        |
|   |                |                                                     | run. Continue?          |
| 7 | Return         |                                                     | YOUR Application screen |

Andrew Johnson-Chapman March 2022